Tango

# **Opening and Closing a Batch**

12 Steps <u>View on Tango</u>

Created by

Asia Stuart

Creation Date April 14, 2022 Last Updated April 14, 2022

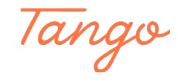

# Go to RecTrac

#### STEP 2

# Enter your Username

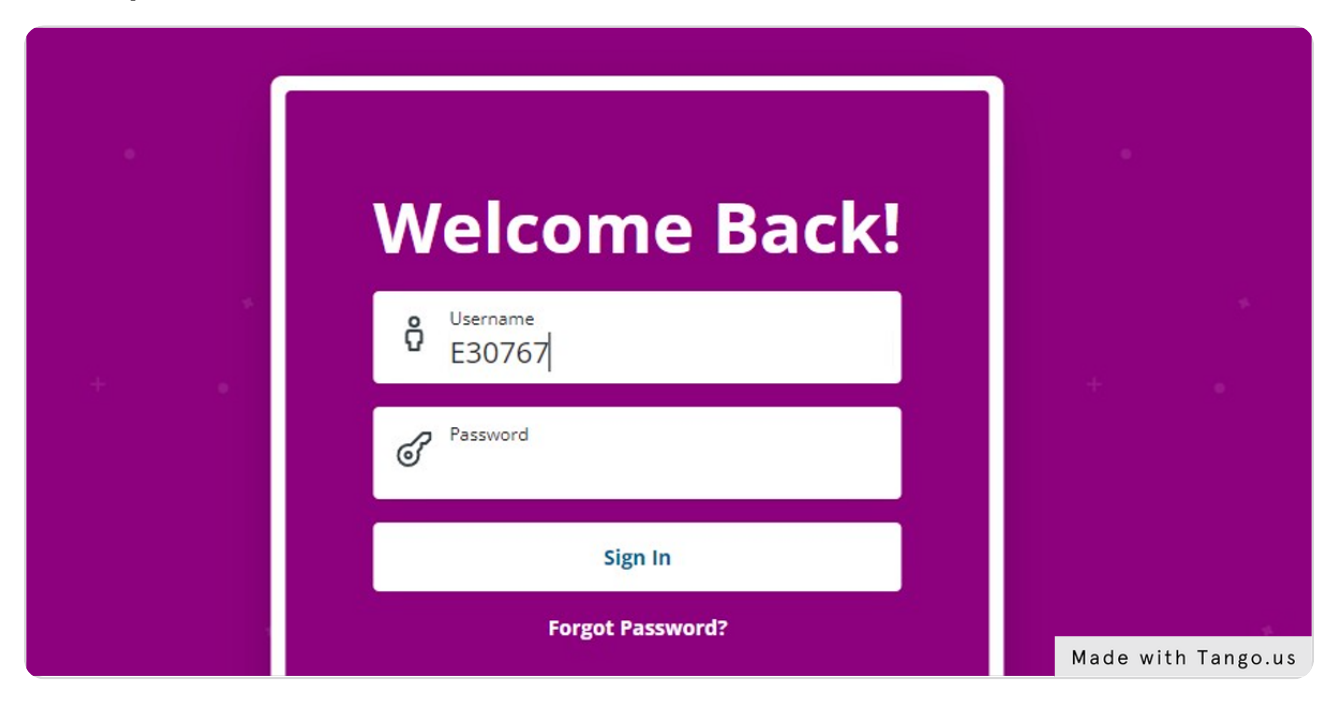

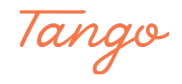

Enter Password and Select "Sign In"

|     | Welcome Back!         |                    |
|-----|-----------------------|--------------------|
| ÷ . | en Username<br>E30767 | *                  |
|     | Password              |                    |
|     | Sign In               |                    |
|     | Forgot Password?      |                    |
| + + | RECTRAC DEMO          | +                  |
|     |                       | Made with Tango.us |

#### STEP 4

#### Select Menu Group

Depending on what you have access to, you may see this screen. Select the appropriate group and continue.

| • | Login Prompts                                | •                  |
|---|----------------------------------------------|--------------------|
|   | <sup>Menu Group</sup><br>System User Group キ | *                  |
| * | Continue                                     |                    |
|   | Cancel                                       |                    |
|   | RECTRAC DEMO                                 |                    |
|   |                                              |                    |
|   |                                              | Made with Tango.us |

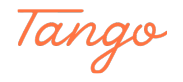

# Click on Starting Cash

Enter the starting amount in your cash drawer.

| • | Drawer Prompt    |                    |
|---|------------------|--------------------|
| * | \$ Starting Cach | т.<br>С            |
| + | Continue         | + •                |
|   | Cancel           |                    |
|   | RECTRAC DEMO     | Made with Tango.us |

STEP 6

# **Enter Starting Cash Amount**

|   | Drawer Prompt |                    |
|---|---------------|--------------------|
| * | \$ 25         | *                  |
|   | Continue      |                    |
|   | Cancel        |                    |
|   | RECTRAC DEMO  | Made with Tango.us |

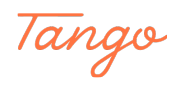

## **Click on Continue**

After you continue, you will be logged in and ready to start processing sales!

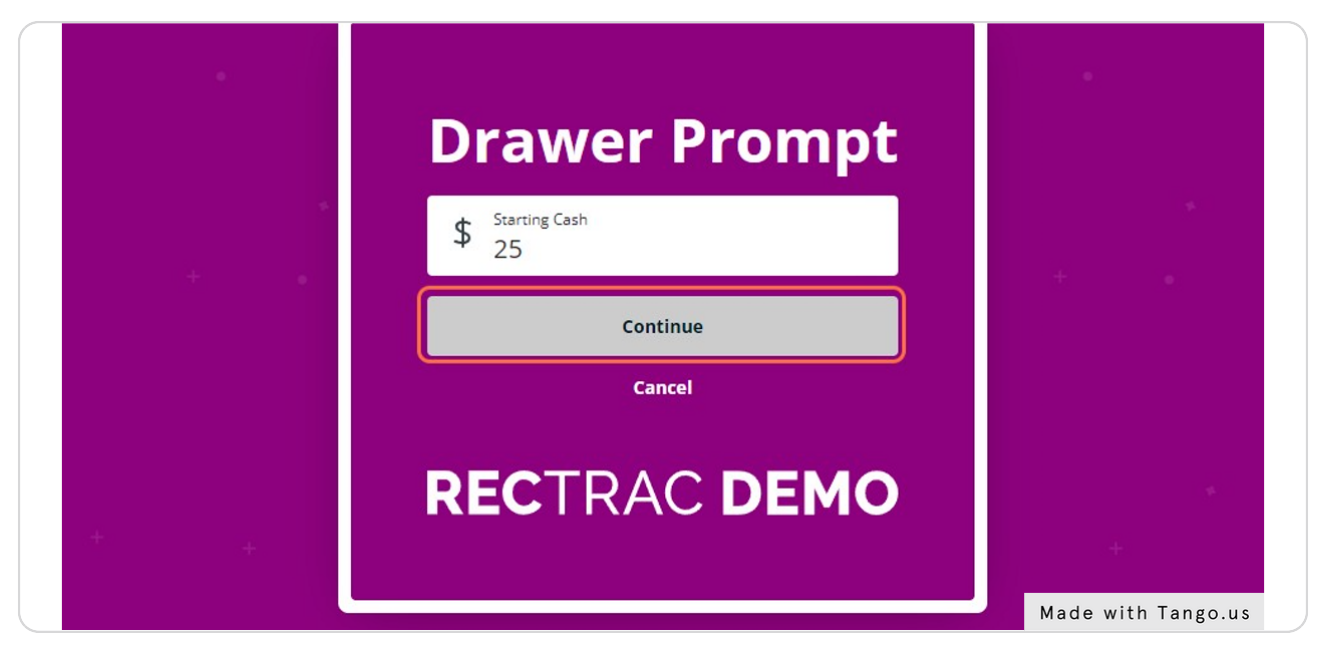

#### STEP 8

### **Click on Logout and End Session**

When you are ready to close your batch, select the logout icon.

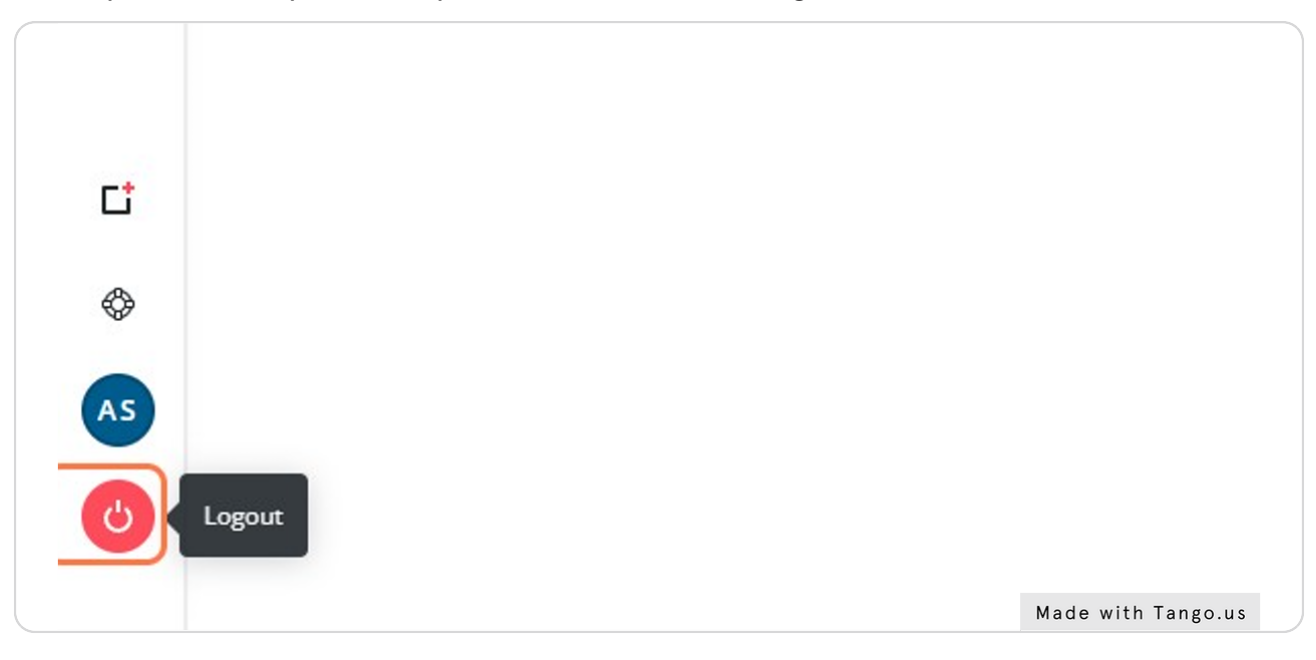

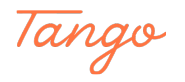

### Click on Yes

Click yes to close out your batch.

If you DO NOT want to close your batch, you can select "No" and you will be able to log back in and continue later.

| Section Inquiry | Information                                                                                                    | (i) (?) (X)                                                                                                    |
|-----------------|----------------------------------------------------------------------------------------------------|----------------------------------------------------------------------------------------------------|
| Comment         | Do you want to Close Out your B                                                                                                    | Batch?                                                                                                    |
| Management      | Yes No                                                                                                    |                                                                                                    |
|                 | Mobile Point-of-Sale                                                                                                    |                                                                                                    |
|                 | Take your RecTrac Touch Point-of-Sale (PC<br>POS, you can configure unlimited touch-fr<br>fröm a smartphone or tablet. You can tak<br>WiFi ISMP4 EMV reader. | DS) to where the people are. With Mo<br>riendly mobile POS screens to sell yo<br>e credit card Made with Tango.us |

#### STEP 10

### Enter cash amounts

Enter the tenders in your drawer, including any starting bank.

| Hundreds Count        | Hundreds Amount (;) | Halfs Count (;)      | Halfs Amount (j)    |
|-----------------------|---------------------|----------------------|---------------------|
| 0                     | \$ 0.00             | 0                    | \$ 0.00             |
| Fifties Count         | Fifties Amount (    | Quarters Count 访     | Quarters Amount (;) |
| 0                     | \$ 0.00             | 0                    | \$ 0.00             |
| Twenties Count        | wenties Amount      | Dimes Count (        | Dimes Amount        |
| Ξ                     | \$ 0.00             | 0                    | \$ 0.00             |
| Tens Count 👔          | Tens Amount (j)     | Nickels Count (      | Nickels Amount      |
| 0                     | \$ 0.00             | 0                    | \$ 0.00             |
| Fives Count (         | Fives Amount        | Pennies Count (j)    | Pennies Amount      |
| 0                     | \$ 0.00             | 0                    | \$ 0.00             |
| Ones Count (          | Ones Amount (j)     | Other Coin Amount1 ( |                     |
| 0                     | \$ 0.00             | \$ 0.00              |                     |
| Other Bill Amount (;) |                     | Other Coin Amount2   |                     |

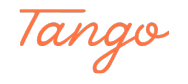

# Click on Next after adding all the funds

|  | Other Bill Amount (†)<br>S 0.00 |        |                    |  |
|--|---------------------------------|--------|--------------------|--|
|  | Total Cash ()<br>40.00          | Dep    | osit Slip ()       |  |
|  | Next                            | Cancel |                    |  |
|  |                                 |        |                    |  |
|  |                                 |        |                    |  |
|  |                                 |        | Made with Tango.us |  |

#### STEP 12

# **Click on Post End of Shift**

On the second End of Shift page, you will have the opportunity to review all fund amounts. If you are over/ short it will reflect on this page. After you have posted end of shift you are done!

|  |   |                  |                             | ,              |            |                   |            |
|--|---|------------------|-----------------------------|----------------|------------|-------------------|------------|
|  |   | Paycode 🔺        | Description                 | Counted Amount | Over/Short | Calculated Amount | Over/Short |
|  | 0 | 01               | Check                       | \$ 0.00        |            | \$ 0.00           |            |
|  | 0 | 02               | Cash                        | \$ 50.00       | OVER       | \$ 25.00          |            |
|  | 2 | 03               | Discover, Master Card, Visa | \$ 0.00        |            | \$ 0.00           |            |
|  | 0 | 04               | AMEX                        | \$ 0.00        |            | \$ 0.00           |            |
|  | 0 | 05               | Manual Credit Card          | \$ 0.00        |            | \$ 0.00           |            |
|  | 0 | 08               | Paid in Siriusware          | \$ 0.00        |            | \$ 0.00           |            |
|  |   |                  |                             |                |            |                   |            |
|  | P | ost End of Shift | Prev Cancel                 |                |            |                   |            |
|  |   |                  |                             |                |            |                   |            |

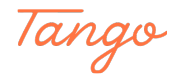

# Created in seconds with

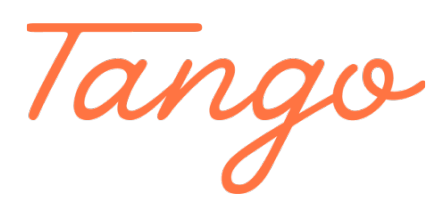

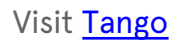